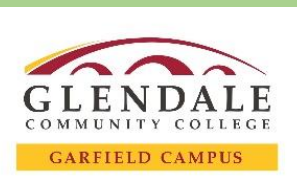

## Guide: How to Log In to CANVAS

## Before you begin registration make sure you have:

- □ Your Noncredit Student ID Number
  - o If you need any assistance with your ID Number, please call (818) 240 1000 ext. 1370

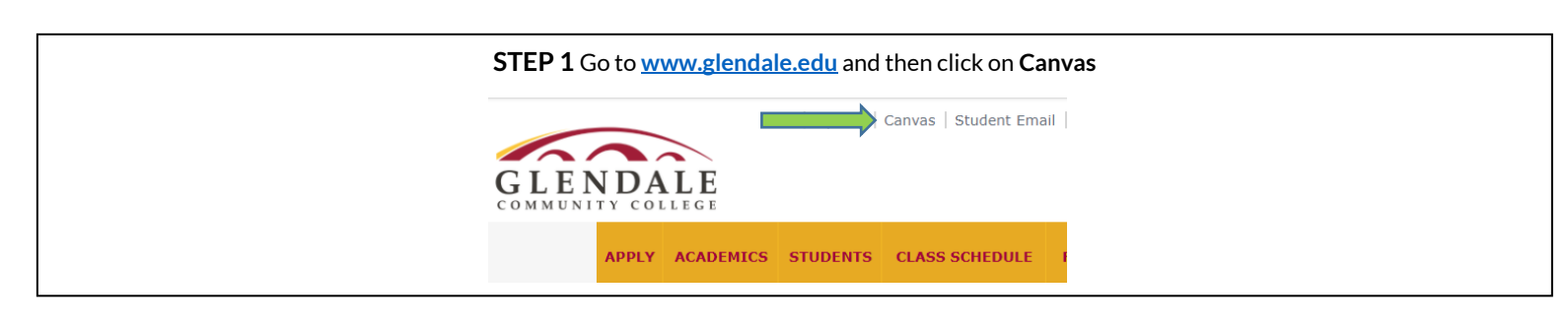

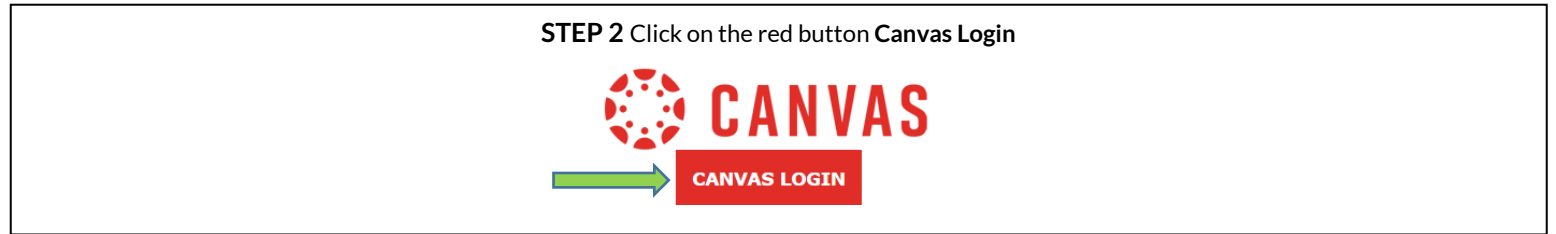

| STEP 3 Enter your Student ID Number and Password and click on Login                                                                                                    |                                                                                                    |
|----------------------------------------------------------------------------------------------------|----------------------------------------------------------------------------------------------------|
| If it is your first time, click on <b>First Time User</b> and follow the directions for your first-time password.<br>Then you can reset your password to a permanent password. |                                                                                                    |
| GLENDALE PORTAL LOGIN                                                                                                    |                                                                                                    |
| Username<br>10204040<br>Password                                                                                                    | Students:<br>Use your GCC Student ID number as Username.<br>Use your initials in caps followed by @ followed by your six-digit date of birth (mmddyy) as<br>the password.<br>For example, password for John Smith born January 23, 1990 would be JS@012390<br>You will be asked to change your password the first time you login. |
|                                                                                                    | Login Help: Spanish, Russian, Armenian, Farsi                                                                                                    |
| Login Forgot Password? First Time User                                                                                                    | Instructors:<br>Use your GCC email username and email password to login.<br>Close                                                                                                    |

If you need any assistance with Canvas for resetting your password, go to <u>www.glendale.edu/ce</u> and click on Live Help or call us (818) 240 – 1000 ext. 5092 or 5678